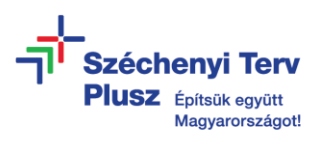

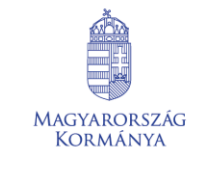

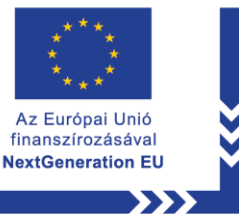

## ÚTMUTATÓ

az RRF-1.2.1-2021-2021-00001 azonosítószámú, "Digitális oktatáshoz való egyenlő hozzáférés feltételeinek biztosítása a tanulók és a pedagógusok számára" című projekt keretében személyes használatra kiosztott notebookon tárolt fájlok és dokumentumok külső adathordozóra vagy felhő tárhelyre történő mentéséhez

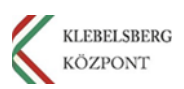

- 1. Használja a tápkábelt és csatlakoztassa a laptopot hálózati áramforráshoz.
- 2. Kapcsolja be a notebookot és jelentkezzen be a felhasználónevével.
- 3. ADATMENTÉS FELHŐ ALAPÚ TÁRHELYRE (PL: GOOGLE FIÓKKAL RENDELKEZŐ FELHASZNÁLÓKNAK) Megjegyzés: A feltöltés során stabil internetkapcsolat szükséges a zökkenőmentes adatátvitelhez. Valamint a szolgáltatásra vonatkozóan esetlegesen felmerülhet fájl- illetve tárhely méret korlátozás.
  - 3.1. Nyissa meg a böngészőt és látogasson el a Google kezdőoldalára, majd kattintson a jobb felső sarokban található "Bejelentkezés" gombra.

| Rólunk Google Store                     |   |                             |    |             | Gmall Képek III                 | Bejelentkezés |
|-----------------------------------------|---|-----------------------------|----|-------------|---------------------------------|---------------|
|                                         |   |                             |    |             |                                 |               |
|                                         |   | Google                      |    |             |                                 |               |
|                                         | ٩ |                             | •• |             |                                 |               |
|                                         |   | Google-keresés Jó napom van |    |             |                                 |               |
|                                         |   |                             |    |             |                                 |               |
|                                         |   |                             |    |             |                                 |               |
|                                         |   |                             |    |             |                                 |               |
| Manuametria                             |   |                             |    |             |                                 |               |
| Hirdetés Váltalkozás A Keresés működése |   |                             |    | Adatvédelem | Általános Szerződési Feltételek | Beállítások   |

**3.2.** Adja meg a bejelentkezéshez szükséges adatait és lépjen be a Google fiókjába.

| G                                                       | E mai on vojo bidrozan                                            |
|---------------------------------------------------------|-------------------------------------------------------------------|
| Bejelentkezés                                           | Elfeligieste az e mail-cimiet?                                    |
| a Google-Hálfarde En fick-medellezérre all majd a többi | Nom s sojst szienkojojet hazműje? Hozmája a vendég mództ a grivit |
| Google-alkalmazás számára a börgészőben.                | bejelműsesékez. Tevább lintműső a vendég módz hazmájatető         |
| nagar •                                                 | Suga Adameteren Atatinoa Sanzalder Fehtenen                       |

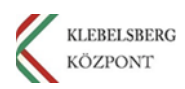

**3.3.** Kattintson a jobb felső sarokban található menüre, majd válassza a "**Drive**"

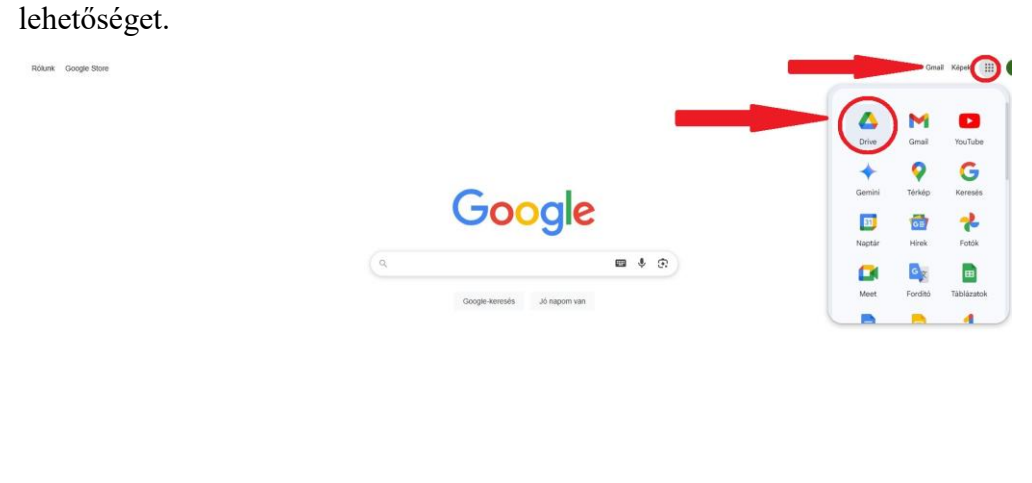

3.4. Kattintson a bal oldali menüben található "Új" gombra.

| 4       | Drive                        |                   |                        |             |                      |          | 0 3 | + | ш |
|---------|------------------------------|-------------------|------------------------|-------------|----------------------|----------|-----|---|---|
| Œ       | u) 🗲                         |                   |                        | Üdvözli a   | Google Drive         |          |     |   | 0 |
| . 0     | Kezdőlap<br>Saját meghajtó   |                   | Q, Keresés a Drive-ban |             |                      |          |     |   |   |
| · [[0   | Számítógépek                 |                   | 🗅 Tipus 👻              | 초 Emberek + | 🗇 Módosítás dátuma 🔹 | 🗅 Hely - |     |   |   |
| 2<br>() | Velem megosztva<br>Legutóbbi | > Javasolt mappák |                        |             |                      |          |     |   |   |
|         | Csillagozva                  | > Javasolt fájlok |                        |             |                      |          |     |   |   |
| 0       | Spam                         |                   |                        |             |                      |          |     |   |   |
|         | Kuka                         |                   |                        |             |                      |          |     |   |   |
| 0       | Tärhely                      |                   |                        |             |                      |          |     |   |   |
| 15      | 38/3,35 G8 felhasználva      |                   |                        |             |                      |          |     |   |   |
| C       | További tárhely              |                   |                        |             |                      |          |     |   |   |
|         |                              |                   |                        |             |                      |          |     |   |   |
|         |                              |                   |                        |             |                      |          |     |   |   |
|         |                              |                   |                        |             |                      |          |     |   |   |
|         |                              |                   |                        |             |                      |          |     |   |   |
|         |                              |                   |                        |             |                      |          |     |   |   |
|         |                              |                   |                        |             |                      |          |     |   |   |
|         |                              |                   |                        |             |                      |          |     |   |   |
|         |                              |                   |                        |             |                      |          |     |   |   |
|         |                              |                   |                        |             |                      |          |     |   |   |

3.5. Válasszon a "Fájl feltöltése" vagy "Mappa feltöltése" lehetőségek közül.

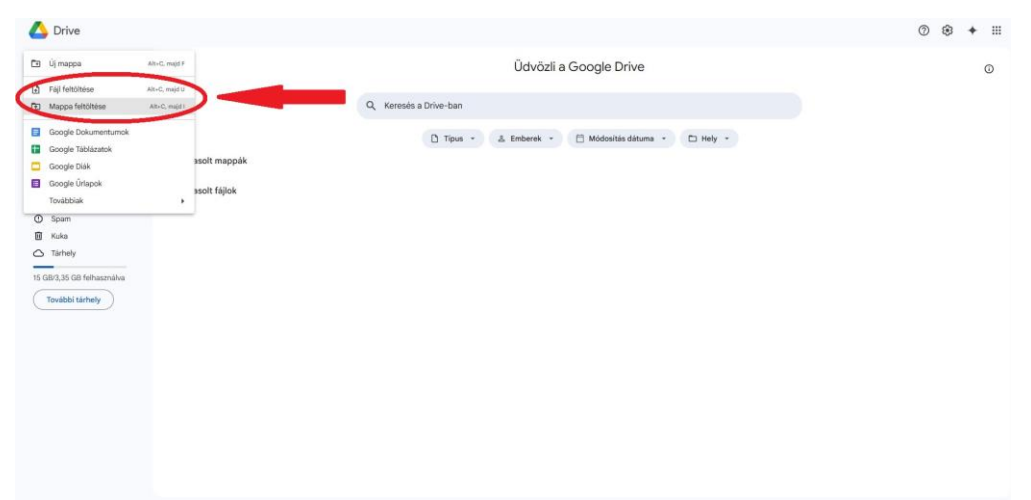

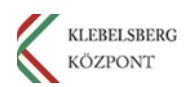

**3.6.** Válassza ki a feltölteni kívánt mappát vagy fájlt és kattintson a **"Feltöltés"** gombra. Ismételje meg a műveletet, ahányszor szükséges.

| 🛆 Drive                                                                                                    |                   |                                                                                                    |                                                              |                                                                            |                                                |               |       | 0 8 | + = |
|----------------------------------------------------------------------------------------------------|-------------------|----------------------------------------------------------------------------------------------------|--------------------------------------------------------------|----------------------------------------------------------------------------|------------------------------------------------|---------------|-------|-----|-----|
| + új                                                                                                    |                   |                                                                                                    | Üdvözli a Google                                             | Drive                                                                      |                                                |               |       |     | 0   |
| <ul> <li>Kezdőlap</li> <li>Solitz mentekké</li> </ul>                                                                                  |                   | Q, Keresés a Drive-bar                                                                                                    | n                                                            |                                                                            |                                                |               |       |     |     |
| • □ Számítógépek                                                                                                    |                   | Mappa kiválasztása a feltöltéshez                                                                                                    |                                                              |                                                                            |                                                |               | ×     |     |     |
| 2. Velem megosztva                                                                                                    | > Javasolt mappák | ← → ↑ 🗟 → Ezisigép → Dokume<br>Rendezés ♥ Új mappa                                                                                                    | stumok >                                                     | × 6                                                                        | Keresés: Dokument                              | unok<br>Bil • | 0     |     |     |
| <ul> <li>Cegutóbbi</li> <li>☆ Ceillagcarva</li> <li>Spam</li> <li>Kuka</li> <li>Tárhely</li> <li>15 GB/3,35 GB feihacználva</li> </ul> | > Javasolt fájlok | <ul> <li>&gt; alt Cyson ellerés</li> <li>&gt; alt Cyson ellerés</li> <li>&gt; alt De objetturnok</li> <li>&gt; actual</li> <li>&gt; (2) Endurantement</li> <li>&gt; (2) Endurantement</li> <li>&gt; (2) Endurantement</li> <li>&gt; (2) Endurantement</li> </ul> | Név<br>Egyini Office-saklonok<br>Sijit alakatok<br>K Ceremon | Módosítás dátuma<br>2022.03.26.11-34<br>2021.10.20.9.26<br>2014.01.16.9.36 | Tipus<br>Féjimappa<br>Féjimappa<br>Parancsikun | Mént          | 2.108 |     |     |
| További tárhely                                                                                                    |                   | > ■ Vocek<br>> ♪ Zane<br>> ™ Windows (C.)<br>Mappar Delumentum                                                                                                    | * *                                                          |                                                                            | Felloltes                                      | Mégse         |       |     |     |
|                                                                                                    |                   |                                                                                                    |                                                              |                                                                            |                                                |               |       |     |     |
|                                                                                                    |                   |                                                                                                    |                                                              |                                                                            |                                                |               |       |     |     |
|                                                                                                    |                   |                                                                                                    |                                                              |                                                                            |                                                |               |       |     |     |
|                                                                                                    |                   |                                                                                                    |                                                              |                                                                            |                                                |               |       |     |     |

**3.7.** A **"Saját meghajtó"** menüben megtekintheti a feltöltéseit. Ellenőrizze, hogy minden szükséges fájl és mappa mentése sikeresen megtörtént.

| 4        | Drive                        |                   |                   |                     |                      |          | 0 | ۲ | + : |  |
|----------|------------------------------|-------------------|-------------------|---------------------|----------------------|----------|---|---|-----|--|
| +        | Új                           |                   |                   | Üdvözli a           | Google Drive         |          |   |   | 0   |  |
| •        | Kezdőlep<br>Saját meghajtó   |                   | Q Keresés a Drive | a-ban               |                      |          |   |   |     |  |
| . []     | Számítógépek                 |                   | D                 | Tipus - & Emberek - | 🗎 Módosítás dátuma 🔹 | 🗅 Hely - |   |   |     |  |
| 2.<br>() | Velem megosztva<br>Legutőbbi | > Javasolt mappák |                   |                     |                      |          |   |   |     |  |
| \$       | Csillagozva                  | > Javasolt fájlok |                   |                     |                      |          |   |   |     |  |
| 0        | Spam                         |                   |                   |                     |                      |          |   |   |     |  |
|          | Kuka                         |                   |                   |                     |                      |          |   |   |     |  |
| 0        | Tárhely                      |                   |                   |                     |                      |          |   |   |     |  |
| 15 (     | GB/3,35 GB felhasználva      |                   |                   |                     |                      |          |   |   |     |  |
|          | További tárhely              |                   |                   |                     |                      |          |   |   |     |  |
|          |                              |                   |                   |                     |                      |          |   |   |     |  |
|          |                              |                   |                   |                     |                      |          |   |   |     |  |
|          |                              |                   |                   |                     |                      |          |   |   |     |  |
|          |                              |                   |                   |                     |                      |          |   |   |     |  |
|          |                              |                   |                   |                     |                      |          |   |   |     |  |
|          |                              |                   |                   |                     |                      |          |   |   |     |  |
|          |                              |                   |                   |                     |                      |          |   |   |     |  |
|          |                              |                   |                   |                     |                      |          |   |   |     |  |
|          |                              |                   |                   |                     |                      |          |   |   |     |  |

4. ADATMENTÉS FELHŐ ALAPÚ TÁRHELYRE (PL: MICROSOFT FIÓKKAL RENDELKEZŐ FELHASZNÁLÓKNAK) Megjegyzés: A feltöltés során stabil internetkapcsolat szükséges a zökkenőmentes adatátvitelhez. Valamint a szolgáltatásra vonatkozóan esetlegesen felmerülhet fájl- illetve tárhely méret korlátozás.

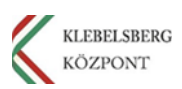

**4.1.** Nyissa meg a böngészőt és látogasson el a **Microsoft 365 Copilot** oldalára, majd kattintson a bejelentkezés gombra. Ezt követően adja meg a bejelentkezéshez szükséges adatait és lépjen be a Microsoft felhasználói fiókjába.

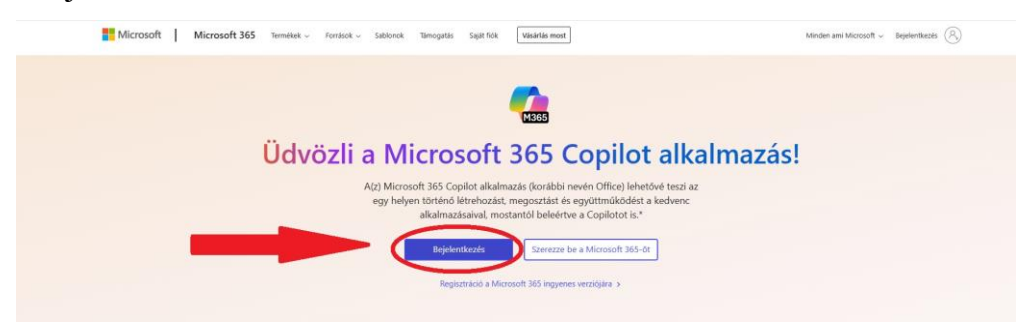

4.2. A bal oldalon található menüsávban válassza a "OneDrive" lehetőséget.

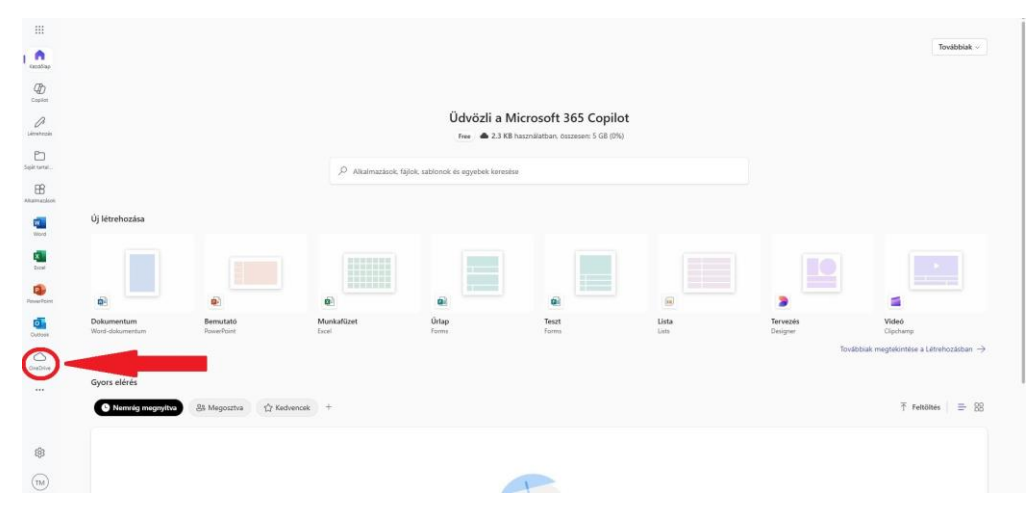

4.3. Kattintson a bal oldali menüben található "Létrehozás vagy Feltöltés"

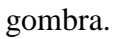

| III OneDrive                                            | neDrive D Karsals mindechol                                                           |  |  |  |  |  |  |  |  |  |  |
|---------------------------------------------------------|---------------------------------------------------------------------------------------|--|--|--|--|--|--|--|--|--|--|
| (+ Létrehozás vagy feltőltés                            | Antonia estimati mort, hogo tilla lähelyet kegion sä öraren kija eti lähyäke salmaka. |  |  |  |  |  |  |  |  |  |  |
| Tanulō Minta 🕞                                          | D                                                                                     |  |  |  |  |  |  |  |  |  |  |
| A Kezdőlap                                              |                                                                                       |  |  |  |  |  |  |  |  |  |  |
| 🕒 Sajat fájlok                                          |                                                                                       |  |  |  |  |  |  |  |  |  |  |
| Fényképek                                               |                                                                                       |  |  |  |  |  |  |  |  |  |  |
| S8 Megosztva                                            |                                                                                       |  |  |  |  |  |  |  |  |  |  |
| 🗑 Lomtár                                                |                                                                                       |  |  |  |  |  |  |  |  |  |  |
| Fajlok talifozása a következő szerint:                  |                                                                                       |  |  |  |  |  |  |  |  |  |  |
| & Személyek                                             | Itt fognak megjelenni a legutóbbi fájljai                                             |  |  |  |  |  |  |  |  |  |  |
|                                                         |                                                                                       |  |  |  |  |  |  |  |  |  |  |
| Simercitetet kaphat az összes fiğihaz és<br>kinyüsphez. |                                                                                       |  |  |  |  |  |  |  |  |  |  |
| Tärterület                                              |                                                                                       |  |  |  |  |  |  |  |  |  |  |
| <u>x.0.1.08</u> hasonikatban, diszanami 5 GB (1%)       |                                                                                       |  |  |  |  |  |  |  |  |  |  |

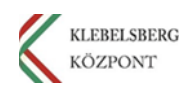

4.4. Válasszon a "Fájlok feltöltése" vagy "Mappa feltöltése" lehetőségek közül.

| III OneDrive                                            | O Karesals mindenhol                                                                                                    | ♥ 8° © ? (11)                 |  |  |  |  |  |  |  |
|---------------------------------------------------------|----------------------------------------------------------------------------------------------------|-------------------------------|--|--|--|--|--|--|--|
| + Létrehozás vagy feltőltés                             | 👘 100 GB ingyen egy hönapig . Kestje meg a probadószalast most, hogy több tárhelyet kapjon az összes fajja és Tényképe számána. | Ingyenes próba megkezdése 🛛 🗙 |  |  |  |  |  |  |  |
| 🛅 Марра                                                 |                                                                                                    |                               |  |  |  |  |  |  |  |
| 6) Fájlok feltőltése                                    |                                                                                                    |                               |  |  |  |  |  |  |  |
| Co Mappa feltőítése                                     |                                                                                                    |                               |  |  |  |  |  |  |  |
| Word-dokumentum                                         | PUV/BIG                                                                                                    |                               |  |  |  |  |  |  |  |
| <ul> <li>Excel-munikafüzet</li> </ul>                   |                                                                                                    |                               |  |  |  |  |  |  |  |
| PowerPoint-bemutató                                     |                                                                                                    |                               |  |  |  |  |  |  |  |
| Cherkote-jegyzetüzet                                    | lit formak menjelanni a lavutéhhi féiliai                                                                                       |                               |  |  |  |  |  |  |  |
| Szöveges dokumentum                                     | na rognak megjelenni a regutobol rajija                                                                                         |                               |  |  |  |  |  |  |  |
|                                                         |                                                                                                    |                               |  |  |  |  |  |  |  |
| Tarterületet kophat az összes féjfinz és<br>tenydaphas. |                                                                                                    |                               |  |  |  |  |  |  |  |
| Tärterület                                              |                                                                                                    |                               |  |  |  |  |  |  |  |
| S B 1 GB hasonaliatioan, osszanam 5 GB (1%)             |                                                                                                    |                               |  |  |  |  |  |  |  |

**4.5.** Válassza ki a feltölteni kívánt mappát vagy fájlt és kattintson a **"Feltöltés"** gombra. Ismételje meg a műveletet, ahányszor szükséges.

| =  | OneDrive                                                                                                    |    | D Keresés mindenhol       |                                                                                                    |                                                        |                                                                          |                                                 |          |     | ⊕ 8° ©                     | ? (1 | ) |
|----|----------------------------------------------------------------------------------------------------|----|---------------------------|----------------------------------------------------------------------------------------------------|--------------------------------------------------------|--------------------------------------------------------------------------|-------------------------------------------------|----------|-----|----------------------------|------|---|
| (  | + Létrehozás vagy feltőltés                                                                                                    |    | 100 GB ingyen egy hónapig | Kezdje meg a próbaidószakot most, hogy 15bb tárhelyet                                                                                                    | t kapjon az összes fájíja és tényképe számára.         |                                                                          |                                                 |          |     | lingyenes próba megkezdése | ×    |   |
|    | fanuló Minta E<br>A Kezdőlap<br>E Seját fájlok<br>Z Fényképek                                                                        | F  |                           | Mappa kivalissztása a feltőttéshez                                                                                                    |                                                        |                                                                          |                                                 |          | ×   |                            |      |   |
|    | 88 Megosztva                                                                                                    |    |                           | 🔶 🧁 * 🕆 🛗 > Ez a gép > Dokur                                                                                                    | mentumok >                                             | ~ 0                                                                      | Keresés Dokumen                                 | turnok . | ρ   |                            |      |   |
|    | 資 Lomtar<br>Ząłok kalikszka a követkazó szerint<br>② Személyek                                                                       | it |                           | Reducts * () mapps<br>> # Sync deter.<br>> ② Calaboration<br>> ③ Calaboration<br>> ③ Calaboration<br>> ③ Calaboration<br>> ④ Latomatic<br>> ④ Latomatic<br>> ↓ Latomatic<br>> ↓ Latomatic<br>> ↓ Latomatic<br>> ↓ Latomatic<br>> ↓ Latomatic | Nor<br>Egger Office andread<br>Common<br>Common<br>v c | Middosifiis dimuma<br>2022 03 26 1154<br>2011/02 09 26<br>2014 01.16 936 | Tiput<br>Fighnappa<br>Fajinappa<br>Parancsilipn | Mére     | 2KB |                            |      |   |
| Ta | Entervisent kapter az dezes figihez és<br>felyidéptez.<br>Tárterület vásárlása<br>rterület<br>11.08 hezerőletten, öszeseri 5 GB (1%) |    |                           |                                                                                                    |                                                        |                                                                          | Futtobés                                        | Mégn     |     |                            |      |   |

**4.6.** A feltöltést követően a fájlok és mappák meg fognak jelenni a OneDrive felületen vagy megtekintheti azokat a **"Saját fájlok"** menüben. Ellenőrizze, hogy minden szükséges fájl és mappa mentése sikeresen megtörtént.

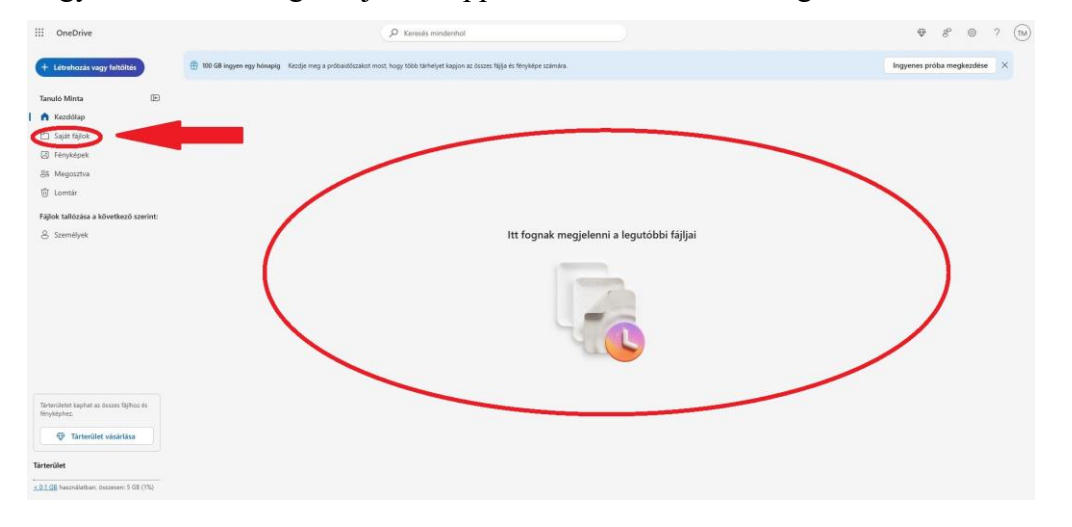

KLEBELSBERG

KÖZPONT

Klebelsberg Központ 1054 Budapest, Bajcsy-Zsilinszky út 42-46. Web: www.kk.gov.hu RRF-1.2.1-2021-2021-00001 Digitális oktatáshoz való egyenlő hozzáférés feltételeinek biztosítása a tanulók és a pedagógusok számára

## 5. ADATMENTÉS FELHŐ ALAPÚ TÁRHELLYEL NEM RENDELKEZŐ FELHASZNÁLÓK SZÁMÁRA

- **5.1.** Csatlakoztasson egy elegendő tárhellyel rendelkező külső adathordozót a notebook szabad USB csatlakozójába.
- 5.2. Másolja át a szükséges fájlokat és mappákat.

Klebelsberg Központ 1054 Budapest, Bajcsy-Zsilinszky út 42-46. Web: www.kk.gov.hu RRF-1.2.1-2021-2021-00001 Digitális oktatáshoz való egyenlő hozzáférés feltételeinek biztosítása a tanulók és a pedagógusok számára

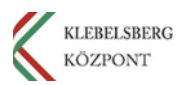